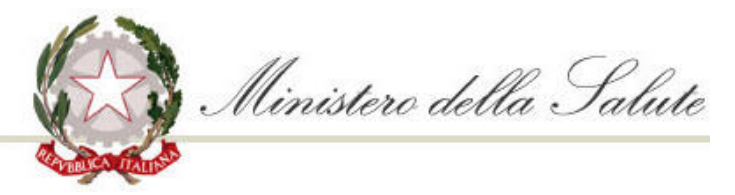

USMAF - SASN Lombardia, Piemonte e Valle d'Aosta

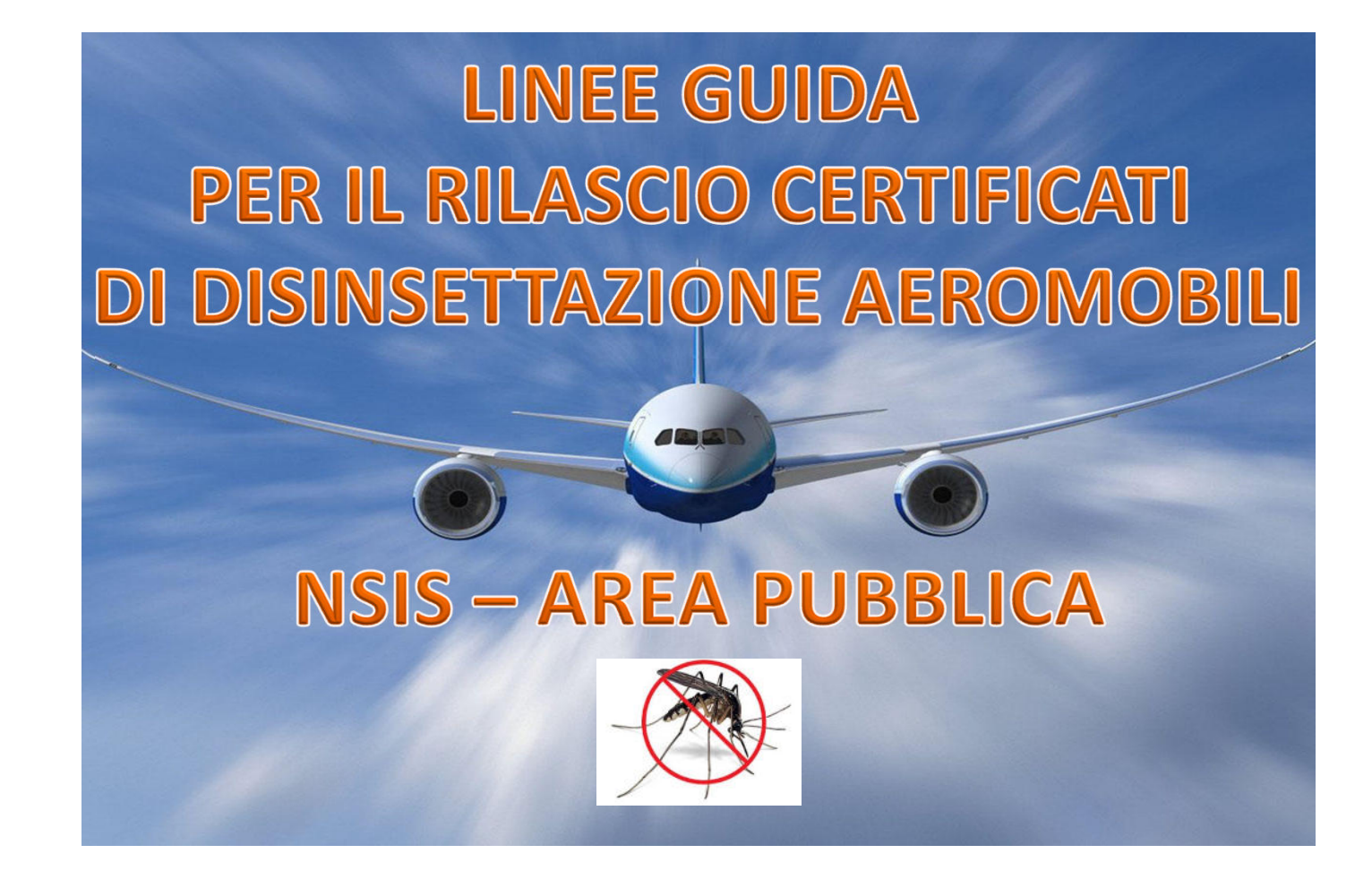

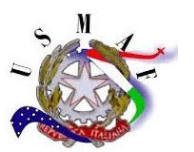

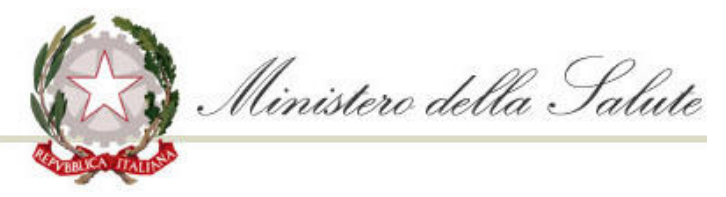

USMAF - SASN Lombardia, Piemonte e Valle d'Aosta

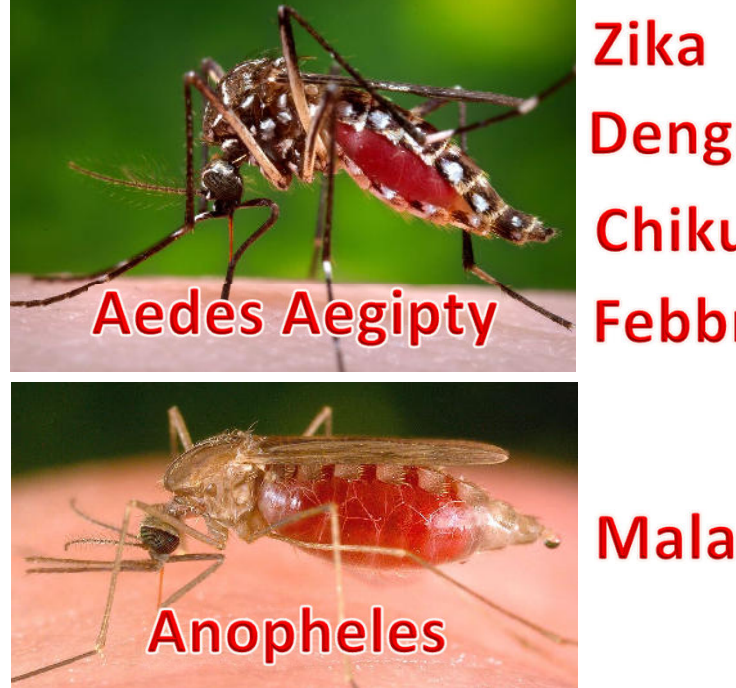

Dengue Chikungunya **Febbre Gialla** 

Malaria

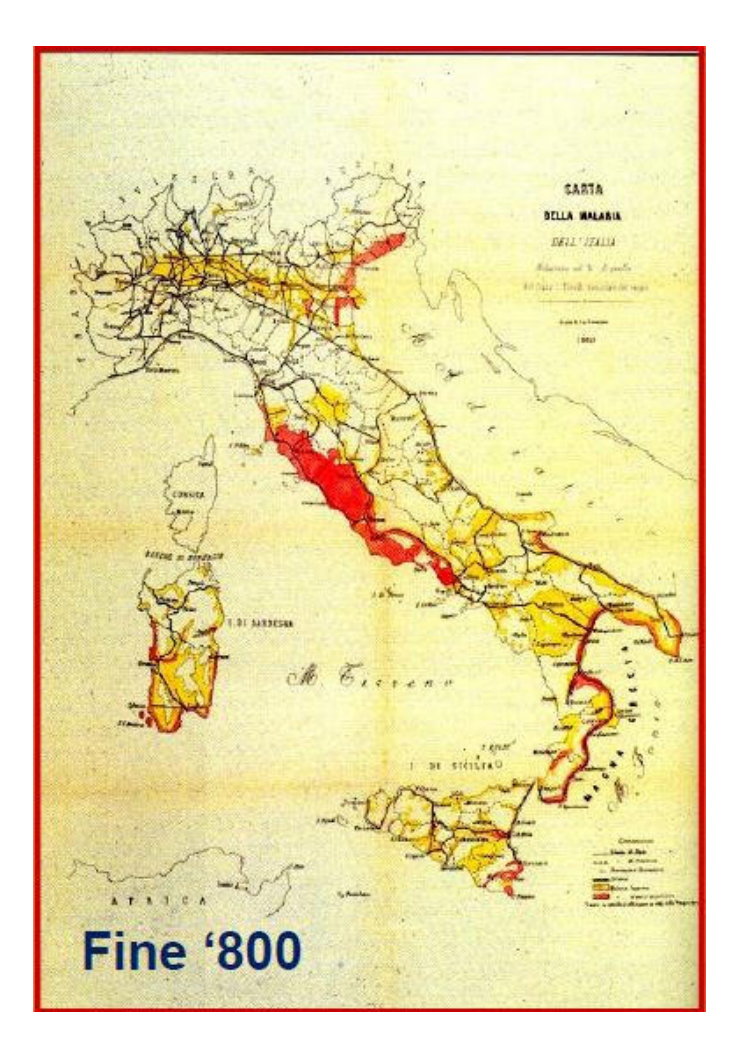

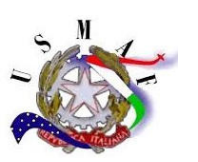

## Nuovo certificato di disinsettazione per Aeromobili

- Conforme ANNEX 9 ICAO
- Calcolo 8 settimane automatico
- Gestione documentazione/lavorazione pratica e archivio su portale NSIS
- Protocollazione univoca

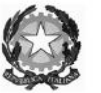

Ministero della Salute USMAF-SASN LOMBARDIA, PIEMONTE E VALLE D'AOSTA Unità Territoriale MILANO\_MALPENSA

#### CERTIFICATO DI DISINSETTAZIONE RESIDUA CERTIFICATE OF RESIDUAL DISINSECTION

Le superfici interne, incluse le stive, di questo aeromobile internet internet inter

sono state trattate con i seguenti prodotti, FLY MED AIRCRAFT INSECTICIDE in data, 26/06/2016 has been treated with, FLY MED AIRCRAFT INSECTICIDE on, 25/05/2016

conformemente alle Raccomandazioni dell'Organizzazione Mondiale della Sanità (WER, n. 7, 1985, p. 47; N. in accordance with the World Health Organization recommendations (WHO Weekly Epidemiological Record No. 7, 1985, p. 47; No.

12, 1985, p. 90; N. 45, 1985, pp. 345-346; e N. 44, ed ogni successivo aggiornamento 12, 1985, p. 90; No. 45, 1985, pp. 345-346; and No. 44, and any amendments thereto

Il trattamento dovrà essere rinnovato se la pulizia o altre operazioni rimuovono una significativa quantità di The treatment must be renewed if cleaning or other operations remove a significant amount of the residual

prodotto di disinsettazione residua, ed in ogni caso entro 8 settimane dalla data sopraindicata disinsection product, and in any case within 8 weeks of the above date.

Data di Scadenza 20/07/2016 Expiry date 20/07/2016

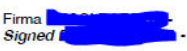

Denominazione Medico di Aeroporto - Ministero della Salute Designation: Port Health Authority - Ministry of Health

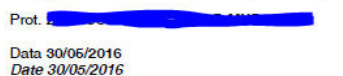

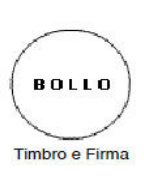

Stamp and Signature

# Abilitazione NSIS – Area pubblica

- Inserimento pratica da parte delle compagnie aeree / handler
- Controllo documentale direttamente da NSIS e successivo rilascio
- Riduzione tempi lavorazione
- Eliminazione archiviazione cartacea (Certificato -> unico documento da archiviare)

# INSERIMENTO RICHIESTA DA PARTE DELLA COMPAGNIA AEREA O HANDLER

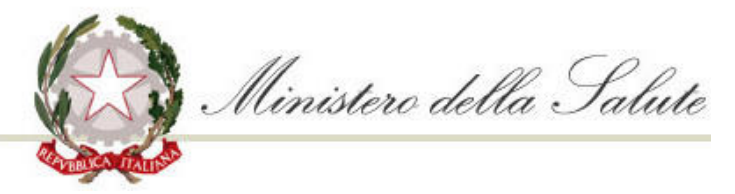

USMAF - SASN Lombardia, Piemonte e Valle d'Aosta

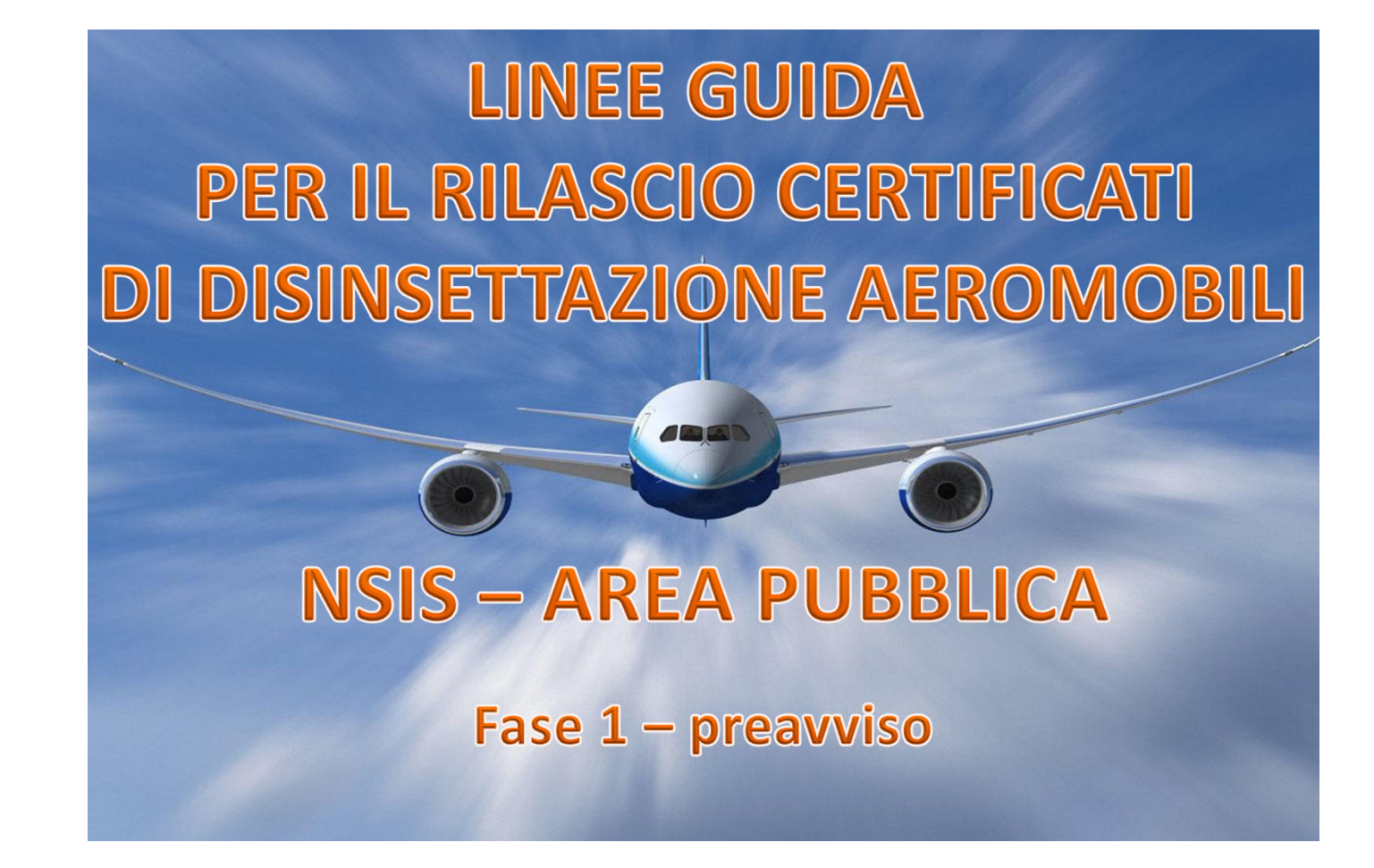

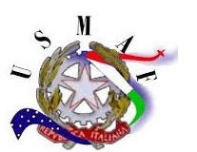

# COLLEGARSI AL SITO https://nsis.sanita.it

# ed eseguire il LOG con le proprie credenziali

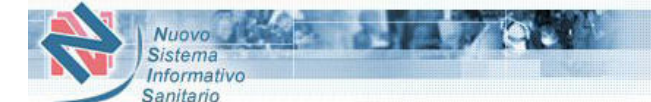

Questa è la pagina di autenticazione che permette l'accesso alle applicazioni del Nuovo Sistema Informativo Sanitario (NSIS) e del Ministero della Salute, integrate nella piattaforma NSIS.

| ome utente: |       |
|-------------|-------|
| Password:   |       |
|             | Login |

## Accesso al sistema

Per assicurare un adeguato livello di sicurezza, l'accesso all'applicazione è possibile soltanto previo riconoscimento dell'utente da parte del sistema.

Affinchè gli utenti autorizzati possano essere riconosciuti dal sistema, a ciascuno di essi vengono associati i seguenti parametri identificativi

o Nome utente: è l'identificativo univoco assegnato all'utente, con il quale il sistema lo riconosce. È costituito da 6 caratteri alfanumerici. (mi......)

o *Password: è la parola chiave che garantisce la sicurezza dell'accesso, legata in modo* univoco al nome utente. La password è nota solo all'utente e deve essere mantenuta segreta.

Al generico utente che vuole accedere all'applicazione, il sistema proporrà una finestra per l'inserimento dei propri parametri identificativi.

P.S. Disattivare il "Blocco Pop-up" per visualizzare la schermata successiva.

| ario  |                                                                                                    |                                                                                                    |
|-------|----------------------------------------------------------------------------------------------------|----------------------------------------------------------------------------------------------------|
| TENTE |                                                                                                    | Benvenuto!                                                                                                    |
|       | Selezionare "USMAF AREA                                                                                                    |                                                                                                    |
|       | PUBBLICA"                                                                                                    |                                                                                                    |
| NI    |                                                                                                    | AVVISO AGLI UTENTI                                                                                                    |
|       | Si informano i gentili utenti che il <b>06/06/20</b><br><b>Naviganti</b> non sarà disponibile per manuten<br>Si avvisano gli utenti che l'applicazione <b>Disp</b><br><b>Maggio</b> dalle ore 13:00 alle ore 14:00.                   | 1 <b>6, dalle ore 13.00 alle ore 13:30</b> , l'applicazione <b>Assistenza Sanitaria</b><br>zione.<br>ositivi Medici non sarà disponibile - per interventi di manutenzione - Giovedì : |
|       | Benvenuto!                                                                                                    |                                                                                                    |
|       | Questo è il <b>Portale di accesso</b> alle applicazioni del <b>N</b><br>integrate nella <b>piattaforma NSIS.</b><br>E' possibile accedere alle applicazioni disponibili per il                                                        | uovo Sistema Informativo Sanitario (NSIS) e del Ministero della Salute,<br>proprio profilo selezionandole fra quelle elencate nel menù a sinistra.                                    |
|       | Gestione Profilo Utente                                                                                                    |                                                                                                    |
|       | Tutti gli utenti hanno a disposizione l'applicazione Ges<br>Attraverso la funzionalità Gestione Profilo Personale g                                                                                                    | tione Profilo Utente.<br>à utenti possono:                                                                                                    |
|       | <ul> <li>aggiornare i propri dati (ad es. l'indirizzo e-ma</li> <li>effettuare il cambio della password</li> <li>impostare o cambiare la risposta alla domanda</li> <li>richiedere l'attivazione o la rimozione dei profil</li> </ul> | l)<br>segreta, necessaria per il recupero della password in caso di "dimenticanza"<br>i per l'accesso alle varie applicazioni                                                         |
|       | Inoltre gli utenti amministratori possono utilizzare la f<br>loro richieste di attivazione/rimozione dei profili di acc                                                                                                    | unzionalità Amministratore di applicazione per gestire gli utenti amministrati e le oppositione per gestire gli                                                                       |
|       |                                                                                                    |                                                                                                    |
|       | Scadenza password.                                                                                                    |                                                                                                    |
|       | <u>Scadenza password.</u><br>La password scade <b>ogni 90 giorni</b> .                                                                                                    | 100                                                                                                    |
|       | <u>Scadenza password.</u><br>La password scade <b>ogni 90 giorni</b> .<br>Il Portale di Accesso avverte l'utente 15 giorni prima c                                                                                                    | ella scadenza della password con un messaggio.                                                                                                    |

| Sanitario                                                                                                    |                                                      |                                             |  |  |  |
|----------------------------------------------------------------------------------------------------|------------------------------------------------------|---------------------------------------------|--|--|--|
| cumuro.                                                                                                    |                                                      | Area Pubblica                               |  |  |  |
| Area Pubblica                                                                                                    |                                                      |                                             |  |  |  |
| <ul> <li>Richiesta Nulla Osta (Request)         <ul> <li>Nuova (New)</li> <li>Modifica (Update)</li> <li>Duplica (Duplicate)</li> <li>Visualizza Stato (Report)</li> </ul> </li> </ul> | Aprire quindi il menù a<br>tendina RICHIESTA MEZZI e |                                             |  |  |  |
| Richiesta Mezzi (Request)<br>-Nuova (New)                                                                                                    | selezionare NUOVA                                    | no Italiano (Private Italian Citizen)       |  |  |  |
| -Modula (New)<br>-Modulaca (Update)                                                                                                    | O Privato Cit                                        | tadino Straniero (Private Foreign National) |  |  |  |
| Gestione Servizi Funebri (Request)                                                                                                    | O Ditta (Con                                         | npany)                                      |  |  |  |
| Stampe (Prints)                                                                                                    | O Ditta UE n                                         | on Italiana (LE Company - no Italian)       |  |  |  |
| Gestione Contabile (Accountancy)                                                                                                    |                                                      |                                             |  |  |  |
|                                                                                                    |                                                      | a de (no de company)                        |  |  |  |
|                                                                                                    | *Cognome/Denominazione:                              | Partita IVA:                                |  |  |  |
|                                                                                                    | *Codice fiscale:                                     | N° Iscr. Camera Comm:                       |  |  |  |
|                                                                                                    |                                                      | icerca soggetto in archivio Svuota campi    |  |  |  |
|                                                                                                    |                                                      |                                             |  |  |  |
|                                                                                                    | *Nome:                                               |                                             |  |  |  |
|                                                                                                    | *Indirizzo/Sede:                                     |                                             |  |  |  |
|                                                                                                    | *Comune:                                             |                                             |  |  |  |
|                                                                                                    | *Data di Nascita:                                    | (00/mm/aaaa)                                |  |  |  |
|                                                                                                    |                                                      |                                             |  |  |  |
|                                                                                                    | *Sesso:                                              | mina                                        |  |  |  |
|                                                                                                    | *Provincia:                                          |                                             |  |  |  |
|                                                                                                    | *Nazionas II. II                                     |                                             |  |  |  |
|                                                                                                    | Nazione: 11                                          |                                             |  |  |  |
|                                                                                                    | D                                                    |                                             |  |  |  |
|                                                                                                    | <u>Recapiti</u>                                      |                                             |  |  |  |
|                                                                                                    |                                                      |                                             |  |  |  |
|                                                                                                    | Seleziona 🗸                                          | Email: @                                    |  |  |  |

Selezionare quindi DITTA e inserire la PARTITA IVA del presentatore domanda (Compagnia Aerea/Handler

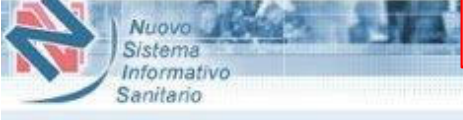

USMAF

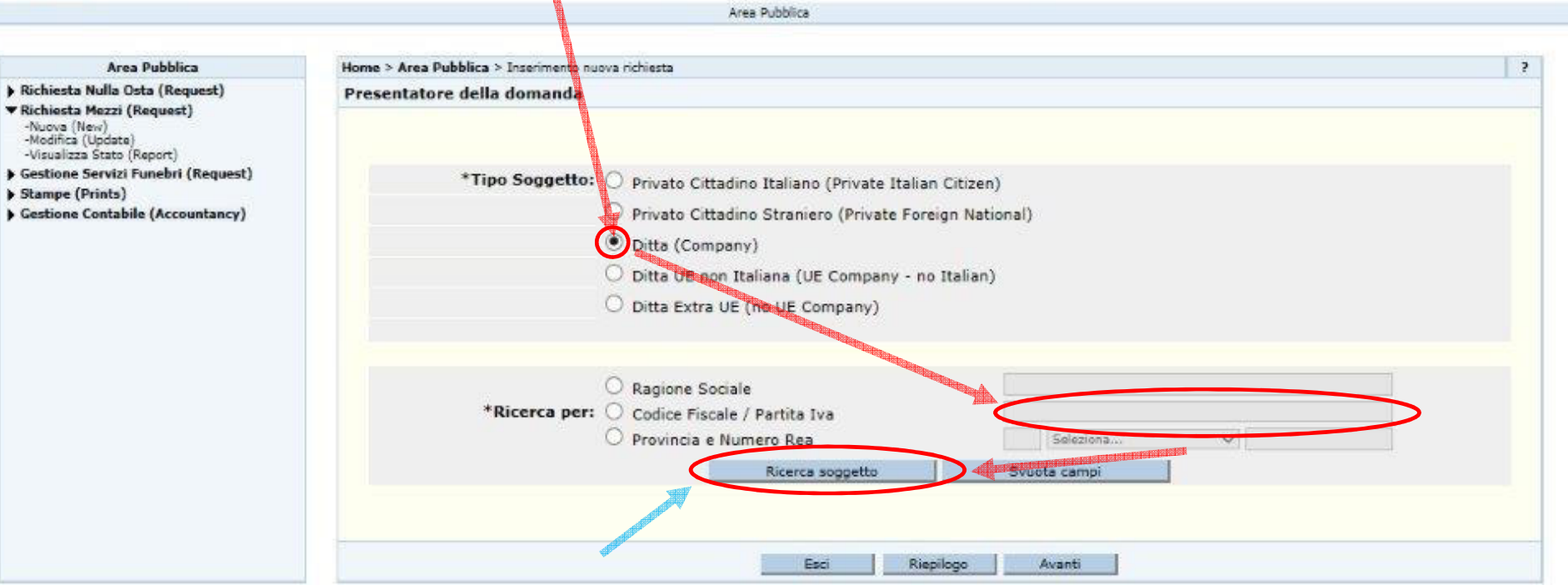

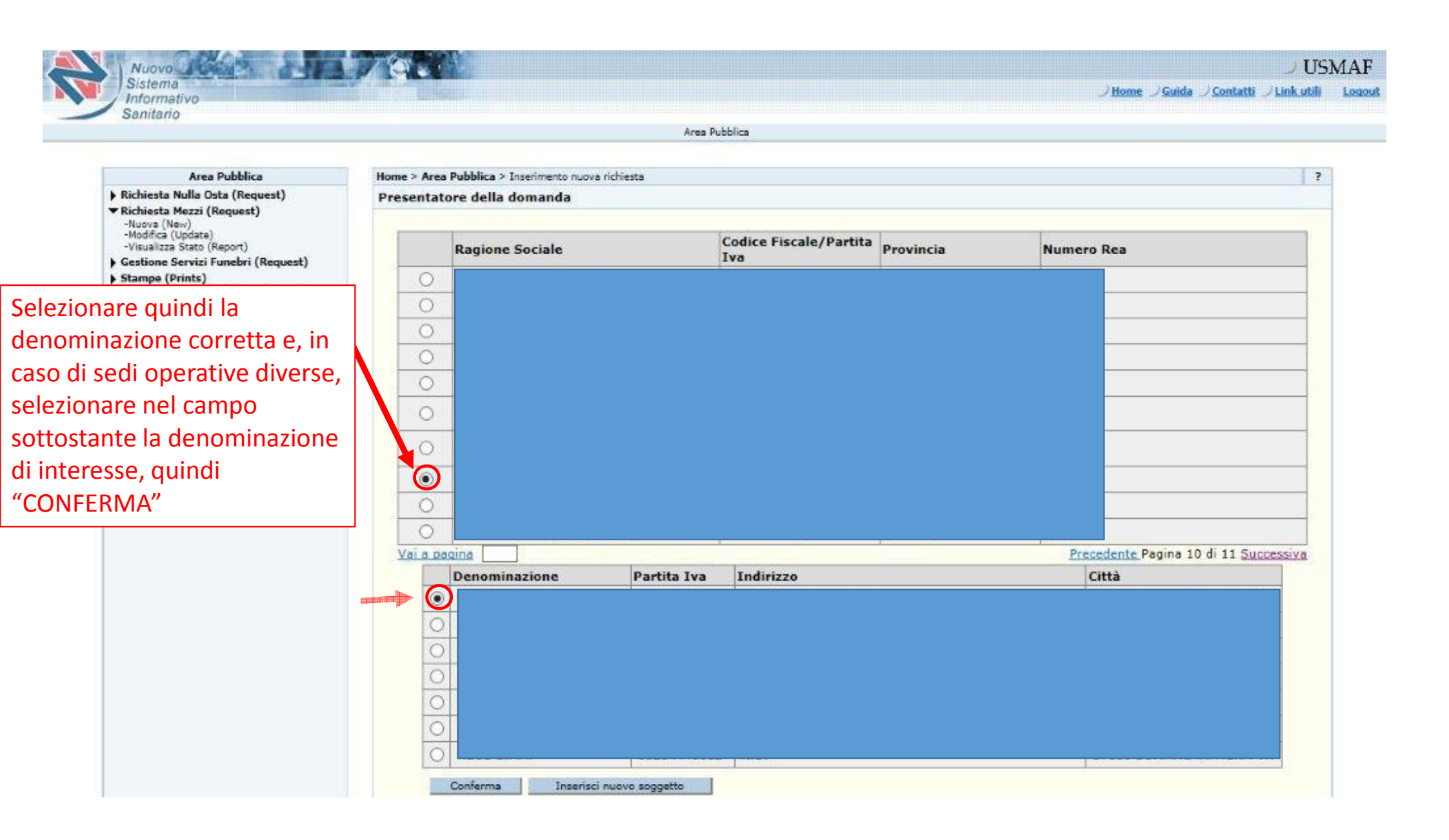

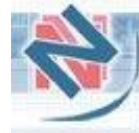

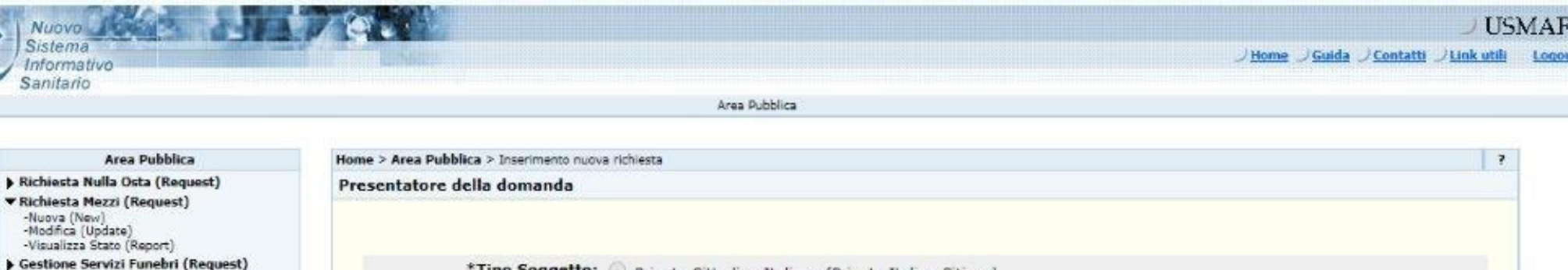

- Stampe (Prints)
- Gestione Contabile (Accountancy)

Indicare nel campo Email un indirizzo presidiato da personale della Compagnia Aerea/Handler che sia a conoscenza della pratica inserita in Nsis.

\*Tipo Soggetto: Privato Cittadino Italiano (Private Italian Citizen) Privato Cittadino Straniero (Private Foreign National) Ditta (Company) Ditta UE non Italiana (UE Company - no Italian) Ditta Extra UE (no UE Company) \*Cognome/Denominazione: Partita IVA: \*Codice fiscale: Nº Iscr. Camera Comm: Ricerca soggetto Svuota campi \*Nome: \*Indirizzo/Sede: \*Comune: \*Data di Nascita: (gg/mm/aaaa) Maschio \*Sesso: O Femmina Y \*C.A.P. : 21019 lista province \*Provincia: \*Nazione: IT ITALIA lista nazioni 102 Recapiti Seleziona... V Seleziona... 🗸 Seleziona... Y Email: Esci Riepilogo Avanti

Logos

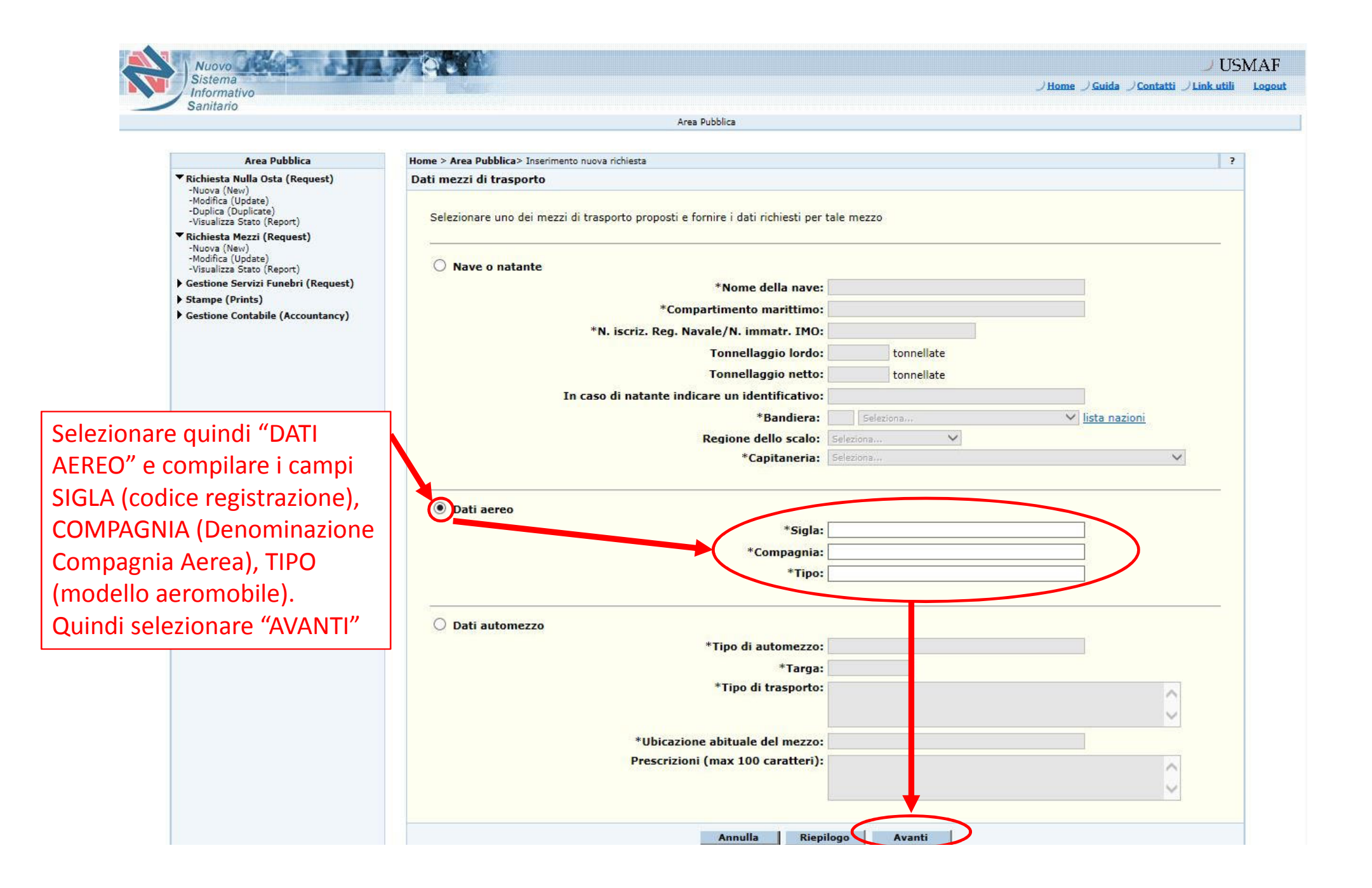

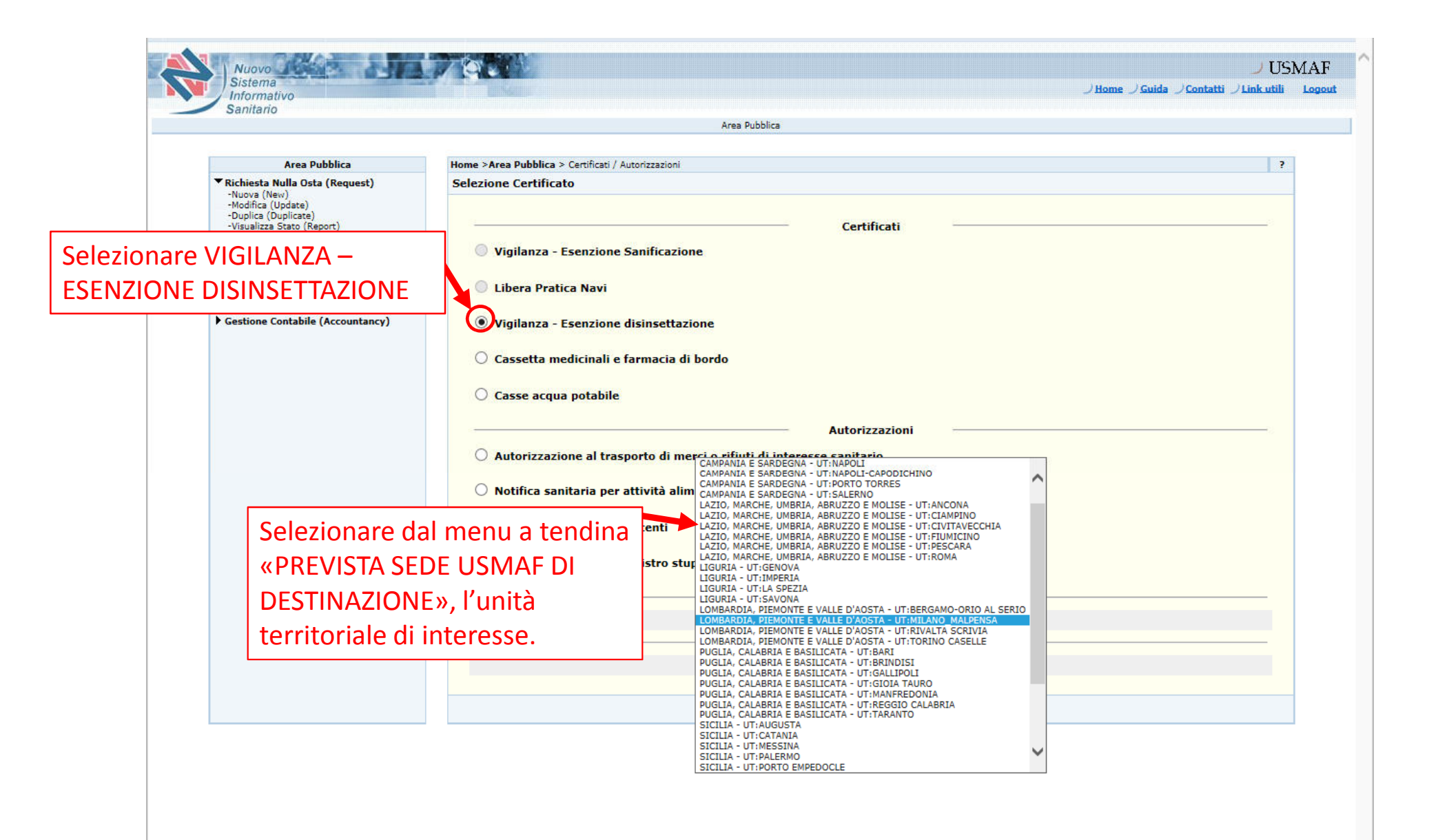

| Arra Dubbling                                                                                                    | Here Share Bulling & Garding / Association                                                                                                    | 3 |
|----------------------------------------------------------------------------------------------------|----------------------------------------------------------------------------------------------------|---|
| ▼ Richiesta Nulla Osta (Request)                                                                                                    | Selezione Certificato                                                                                                    |   |
| <ul> <li>Richiesta Nulla Osta (Request) <ul> <li>Nuova (New)</li> <li>Modifica (Update)</li> <li>Ouplica (Duplicate)</li> <li>Visualizza Stato (Report)</li> </ul> </li> <li>Rechiesta Mezzi (Request) <ul> <li>Nuova (New)</li> <li>Modifica (Update)</li> <li>Visualizza Stato (Report)</li> </ul> </li> <li>Gestione Servizi Funebri (Request)</li> <li>Stampe (Prints)</li> <li>Gestione Contabile (Accountancy)</li> </ul> | Selezione Certificato         Certificati         Vigilanza - Esenzione Sanificazione         Libera Pratica Navi         Vigilanza - Esenzione disinsettazione         Cassetta medicinali e farmacia di bordo         Casse acqua potabile         Autorizzazioni         Autorizzazione al trasporto di merci o rifiuti di interesse sanitario         Notifica sanitaria per attività alimentare         Rilascio registro stupefacenti         Vidimazione annuale registro stupefacenti |   |
|                                                                                                    | Require Cale Hand & De Manifest                                                                                                    |   |
|                                                                                                    |                                                                                                    |   |
|                                                                                                    | LOMBARDIA, PIEMONIE E VALLE D'AOSIA - UTIMILANO_MALPENSA                                                                                                    |   |
| Selezionare il T<br>proprio interes<br>AVANTI                                                                                                    | RIBUTO di<br>se e cliccare su                                                                                                    |   |
|                                                                                                    |                                                                                                    |   |

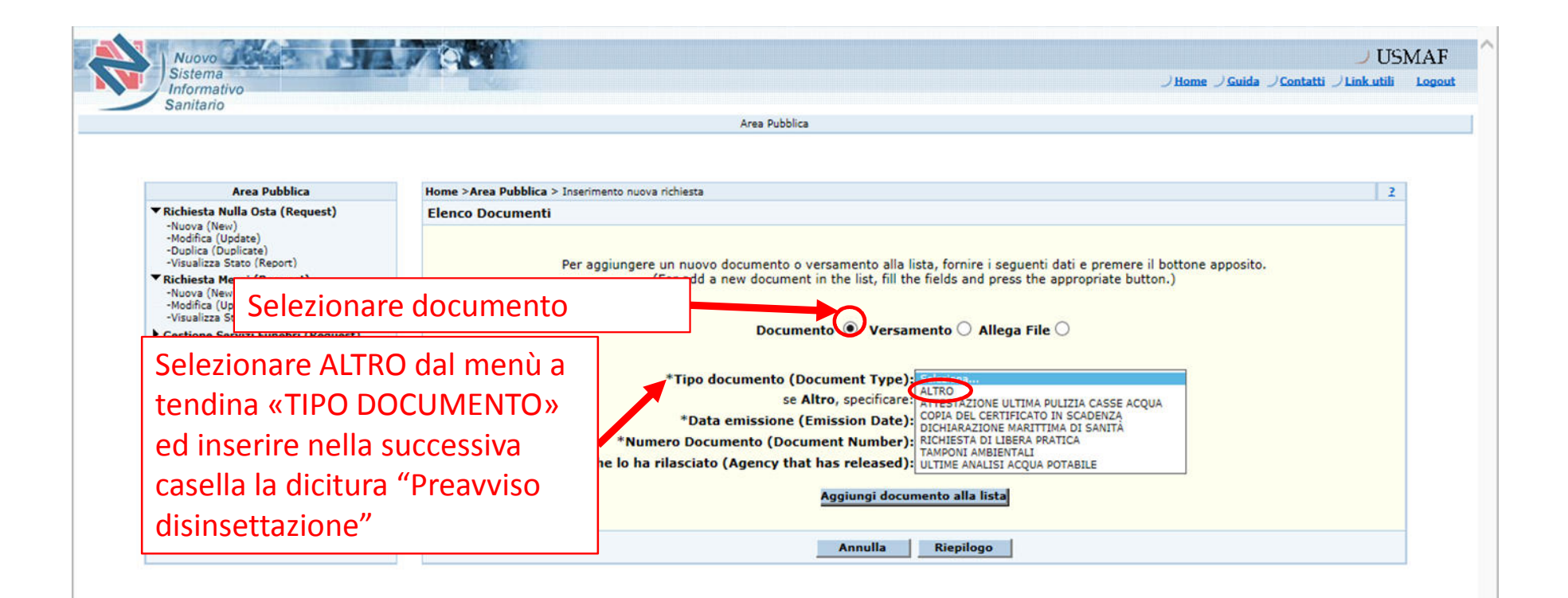

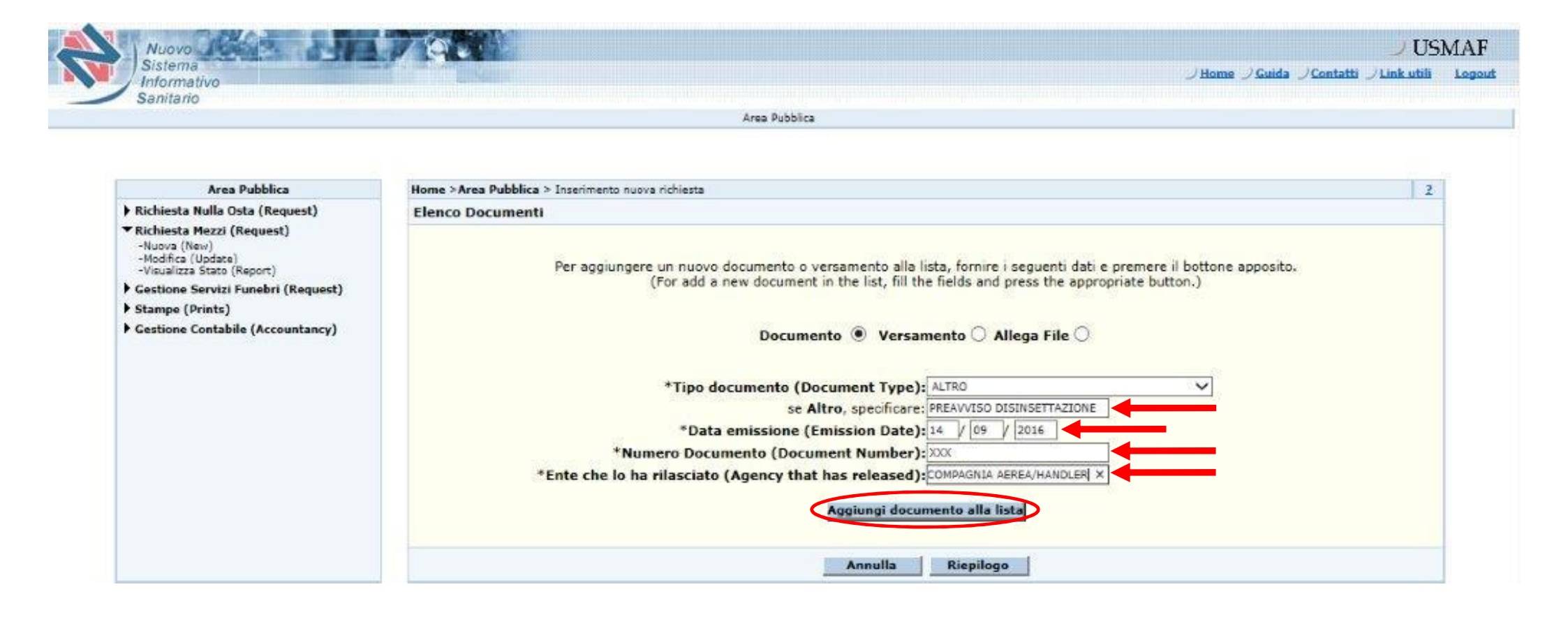

| Home >Area Pubblica > Inserimento nuova richiesta                                                                                   |                                                                                               | 2                                    |
|----------------------------------------------------------------------------------------------------|-----------------------------------------------------------------------------------------------|--------------------------------------|
| Elenco Documenti                                                                                                    |                                                                                               |                                      |
| Per aggiungere un nuovo documento o versamento alla lista<br>(For add a new document in the list, fill the f<br>Documento O Versame | a, fornire i seguenti dati e preme<br>ields and press the appropriate t<br>anto O Allega File | ere il bottone apposito.<br>button.) |
| *Allega file:                                                                                                    | Sfoglia 🗸                                                                                     |                                      |
| Descrizione:                                                                                                    | $\langle \rangle$                                                                             |                                      |
| Aggiungi al                                                                                                    | legato                                                                                        |                                      |
| Annulla                                                                                                    | Riepilogo                                                                                     |                                      |

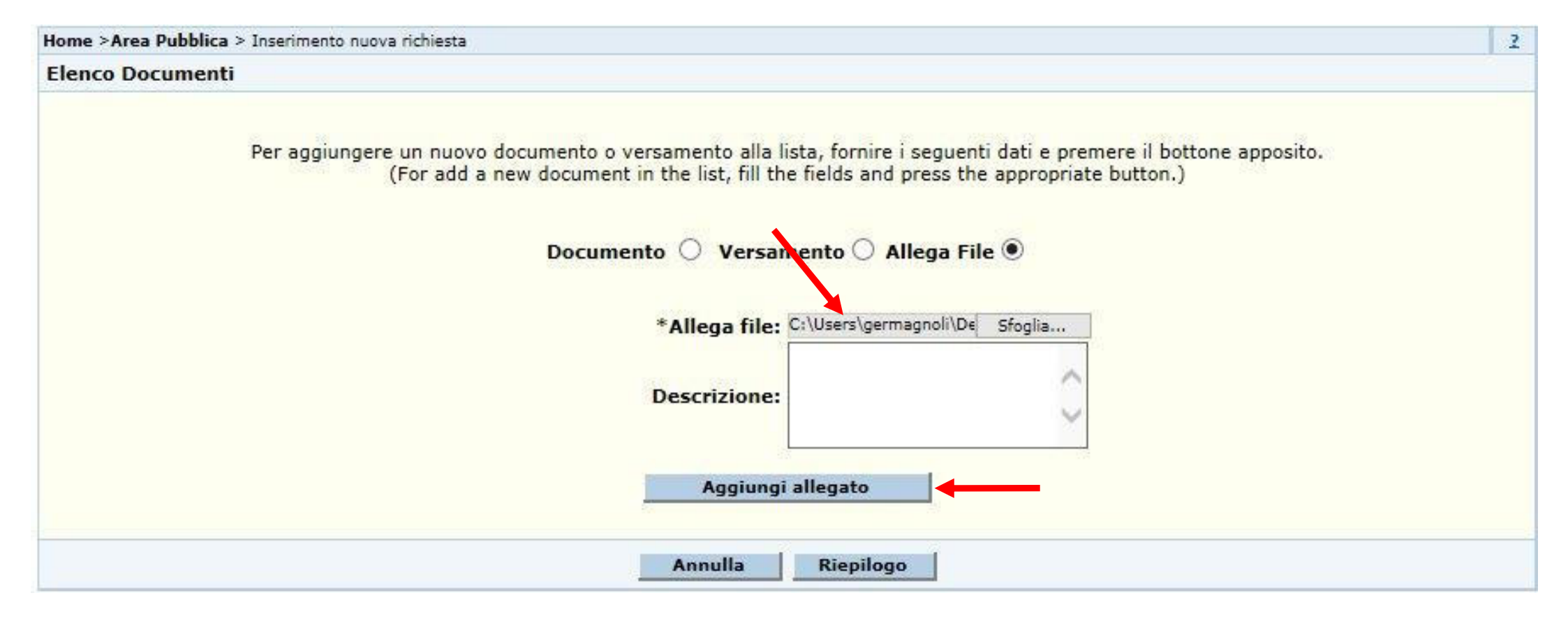

|   | Lista Alle                                           | egati                |                  |
|---|------------------------------------------------------|----------------------|------------------|
|   | Nome File                                            | Descrizione          | Data Inserimento |
| 3 | PREAVVISO DISINSETTAZIONE.pdf                        |                      | 15 / 09 / 2016   |
|   | Decumente O Versene                                  | unta 🔿 Allana Eila 🖲 |                  |
|   | Documento O Versame<br>*Allega file:                 | ento 🔿 Allega File 🖲 | glia             |
|   | Documento O Versame<br>*Allega file:<br>Descrizione: | ento 🔿 Allega File 🖲 | glia             |

Home >Area Pubblica > Inserimento nuova richiesta

2

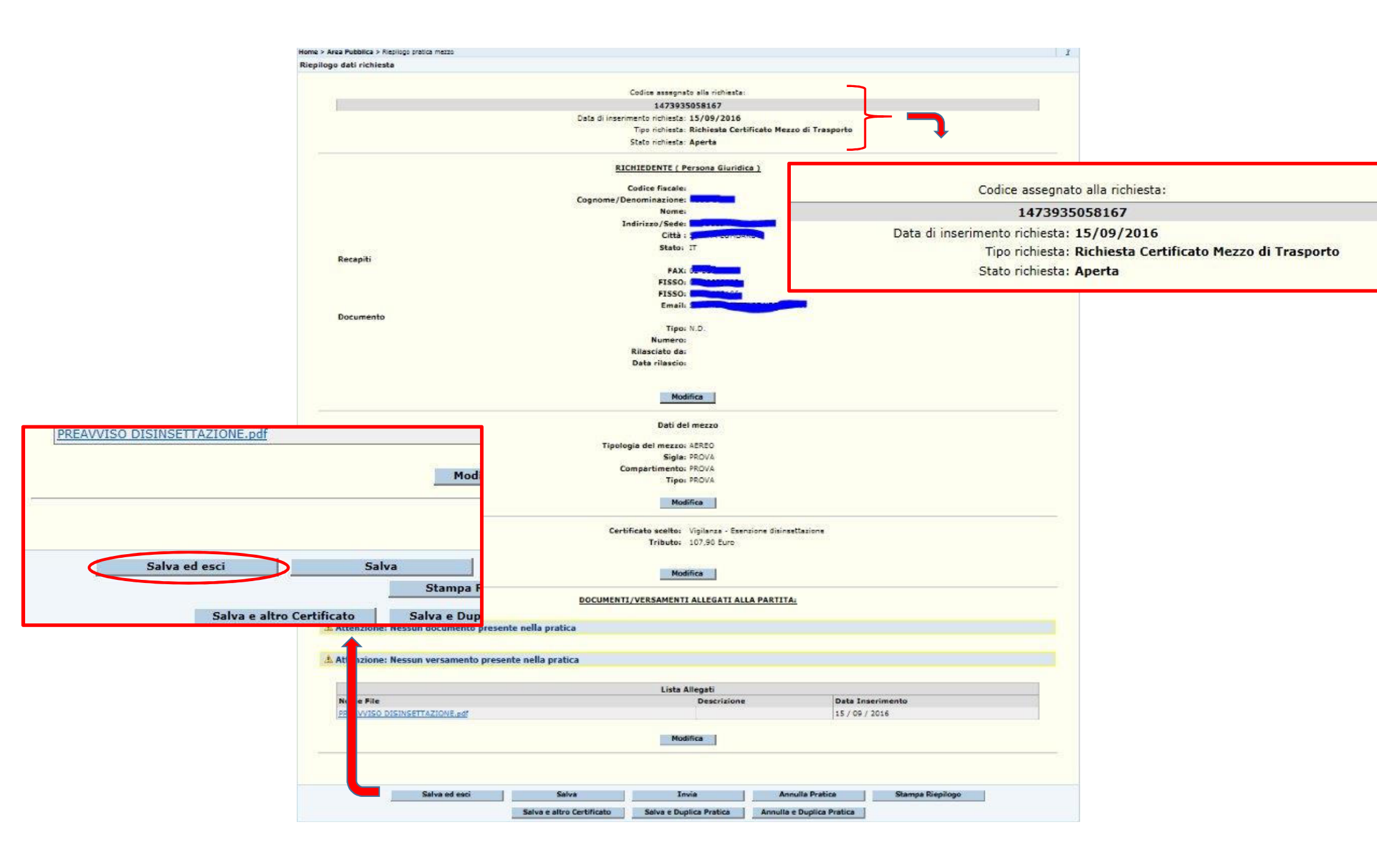

| Area Pubblica                                                                                                    | Home > Area Pubblica> Visualizza Stato Pratiche Mezzi                                                                                                    | 2 |
|----------------------------------------------------------------------------------------------------|----------------------------------------------------------------------------------------------------|---|
| Area Pubblica<br>Richiesta Nulla Osta (Request)<br>Richiesta Mezzi (Request)<br>-Nuova (New)<br>-Modifica (Update)<br>-Visualizza Stato (Report)<br>Gestione Servizi Funebri (Request)<br>Stampe (Prints)<br>Gestione Contabile (Accountancy) | Home > Area Pubblica> Visualizza Stato Pratiche Mezzi<br>Selezione dei Criteri di ricerca  *Stato Pratica: Seleziona Codice richiesta: 1473935058167  Data Richiesta: dal // / (gg/mm/aaaa)<br>al // / (gg/mm/aaaa)<br>ultime pratiche inviate nel mese | ? |
|                                                                                                    | Cerca                                                                                                    |   |

| Area Pubblica                                                                                 | Home > Area P | ubblica> Visualizza richieste            | Mezzi  |                     |                   |                        |                        |                         |                      |       |
|-----------------------------------------------------------------------------------------------|---------------|------------------------------------------|--------|---------------------|-------------------|------------------------|------------------------|-------------------------|----------------------|-------|
| Richiesta Nulla Osta (Request)                                                                | Stato delle r | ichieste                                 |        |                     |                   |                        |                        |                         |                      |       |
| Richiesta Mezzi (Request)<br>-Nuova (New)<br>-Modifica (Update)<br>-Visualizza Stato (Report) | _             |                                          |        | /                   |                   |                        |                        |                         |                      |       |
| Gestione Servizi Funebri (Request)                                                            |               |                                          |        |                     | Elenco            | Risultati              |                        |                         |                      |       |
| Stampe (Prints)<br>Gestione Contabile (Accountancy)                                           |               | Tipo certificato                         | Stato  | Codice<br>Richiesta | Data<br>Richiesta | Protocollo<br>Ingresso | Tipologia del<br>mezzo | Identificativo<br>mezzo | Protocollo<br>Uscita | Esito |
| Gestione Concabile (Accountancy)                                                              | ۲             | Vigilanza - Esenzione<br>disinsettazione | Aperta | 1473935058167       | 15/09/2016        |                        | AEREO                  | PROVA                   |                      |       |

Disinsettazioni Aeroporto Malpensa: <u>usma.varese@sanita.it</u>

Disinsettazioni Aeroporto Bergamo: usma.bergamo@sanita.it

Disinsettazioni Aeroporto Torino: usma.torino@sanita.it

Disinsettazioni Aeroporto Linate: usma.linate.tecnici@sanita.it

| -     | A        |                                                                                         |
|-------|----------|-----------------------------------------------------------------------------------------|
| Invia | Cc       |                                                                                         |
|       | Ccn      |                                                                                         |
|       | Oggetto: | Preavviso disinsettazione < Compagnia Aerea/Handler> < Codice registrazione aeromobile> |

Codice richiesta < numero pratica Nsis>

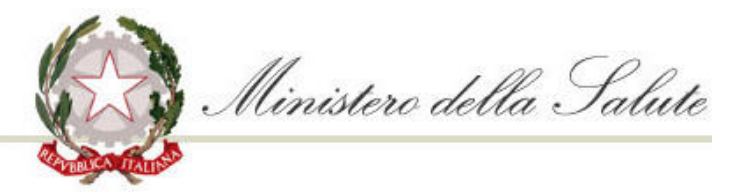

USMAF - SASN Lombardia, Piemonte e Valle d'Aosta

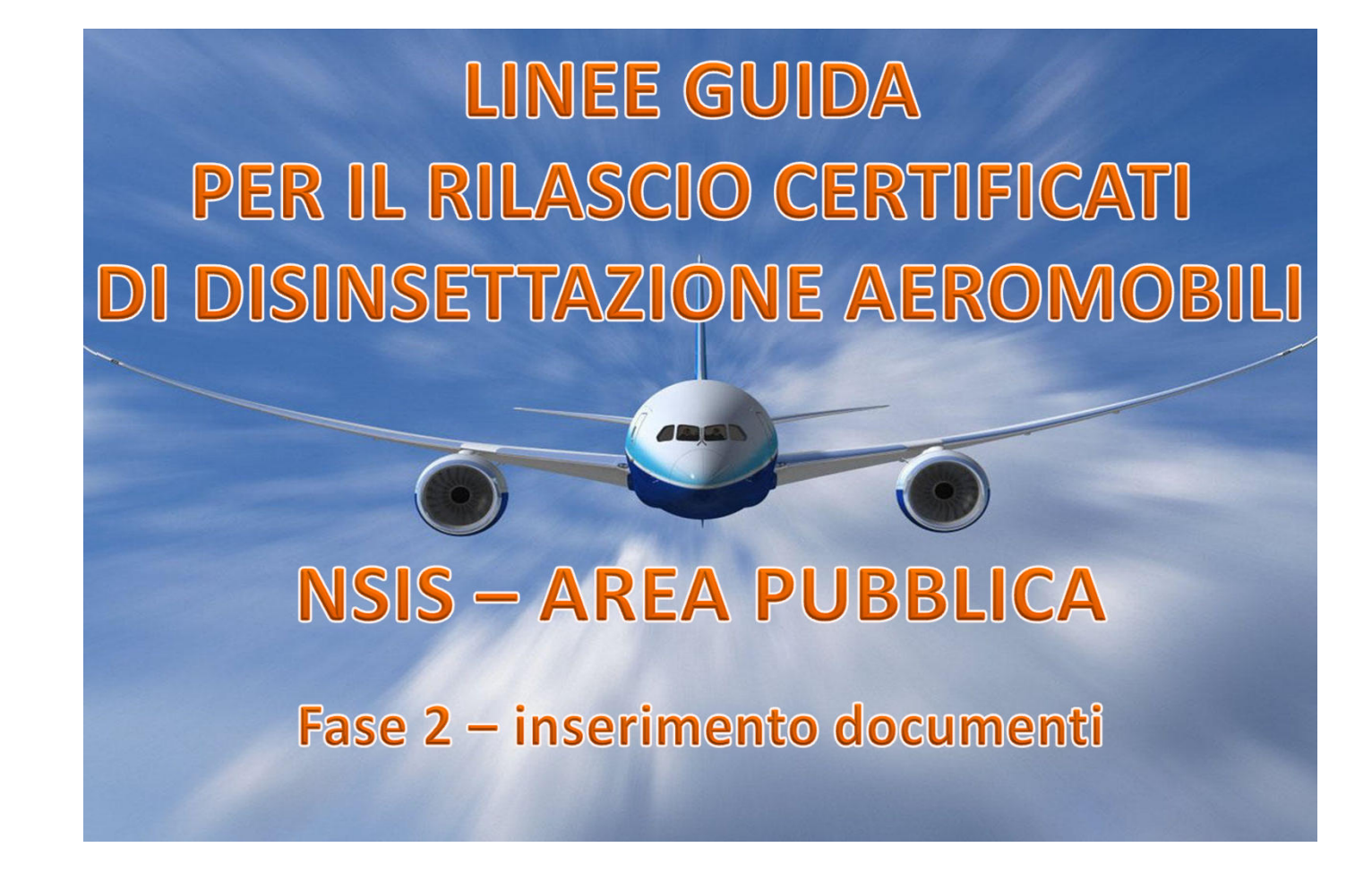

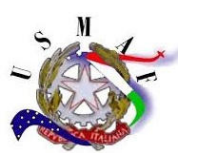

Creare un unico file PDF contenente TUTTA la documentazione inerente il processo di disinsettazione ovvero:

- Dichiarazione di avvenuta disinsettazione da parte della Società incaricata (riportante data di disinsettazione, denominazione della compagnia aerea, tipologia di aeromobile, codice registrazione e prodotto utilizzato);
- Versamento postale/bonifico (il CRO/TRN identificativo del versamento deve essere sempre visibile)

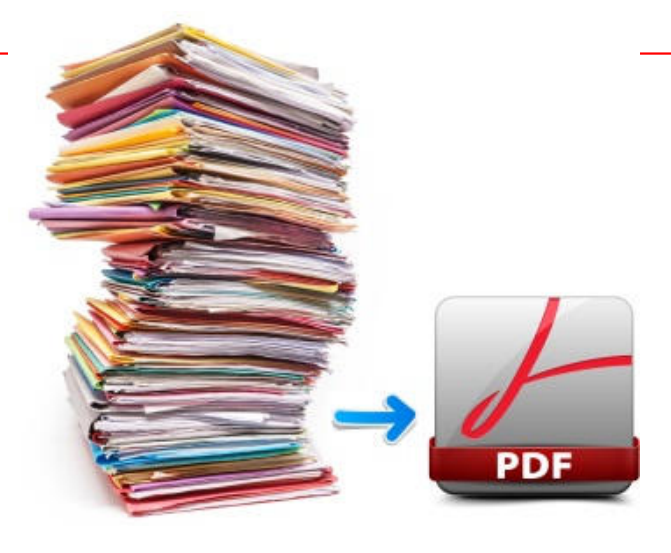

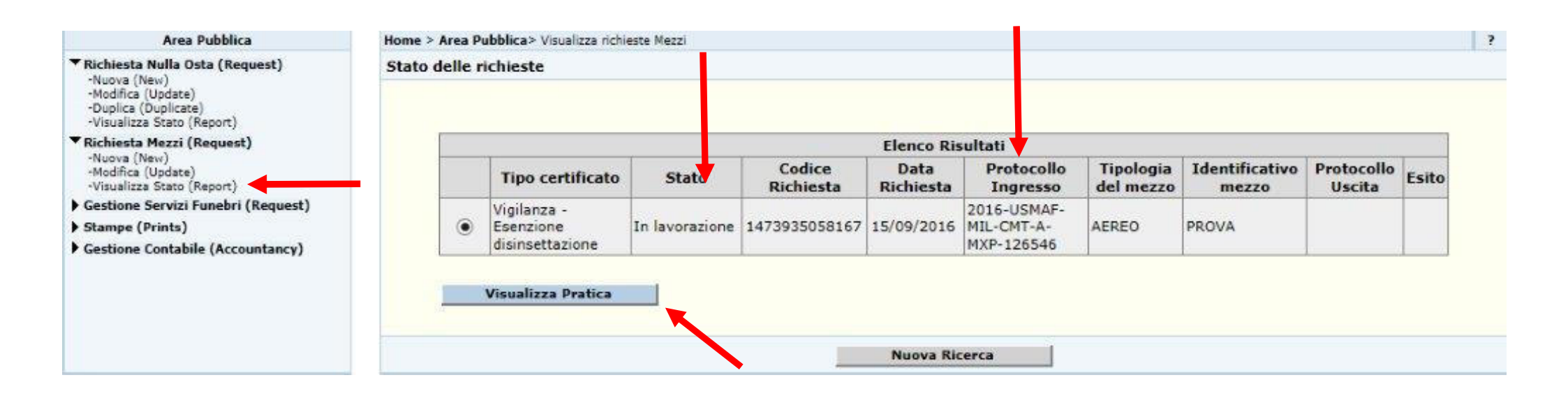

### Certificato scelto: Vigilanza - Esenzione disinsettazione Tributo: 107,90 Euro

#### DOCUMENTI/VERSAMENTI ALLEGATI ALLA PARTITA:

🛕 Attenzione: Nessun documento presente nella pratica

Attenzione: Nessun versamento presente nella pratica

| Lista Allegati                |             |                  |  |  |  |
|-------------------------------|-------------|------------------|--|--|--|
| Nome File                     | Descrizione | Data Inserimento |  |  |  |
| PREAVVISO DISINSETTAZIONE.pdf |             | 15 / 09 / 2016   |  |  |  |

| Тіро        | Numero  | Causale       | £                 | Data | Note                          |                                    |
|-------------|---------|---------------|-------------------|------|-------------------------------|------------------------------------|
| Seleziona 🗸 |         | 1473935058167 | 0,00              |      |                               |                                    |
|             |         | Aggiungi      | versamento        |      |                               |                                    |
|             |         |               | 1                 |      |                               |                                    |
| Allegato    |         |               | Descrizione alleg | ato  |                               |                                    |
|             | Sfoglia |               |                   |      | III IMPORTA                   | ANTE !!!<br>ne NOTE                |
|             |         | Aggiung       | ji allegato       |      | AGGIUNTIV                     | E inserire sempre                  |
|             |         |               |                   |      | la sigla dell'a<br>competenza | aeroporto di<br>a (es. MXP – LIN – |

BGY ecc.)

|               | 8                |                  |                       |                       |                 |        |
|---------------|------------------|------------------|-----------------------|-----------------------|-----------------|--------|
|               |                  |                  | Certificato scelto:   | Vigilanza - Esenzione | disinsettazione |        |
|               |                  |                  | Tributo:              | 107,90 Euro           |                 |        |
|               |                  | <u>.</u>         | DOCUMENTI/VERSAMENT   | I ALLEGATI ALLA PA    | ARTITA:         |        |
|               | Attenzione: Nes  | sun documento pr | esente nella pratica  |                       |                 |        |
|               | Attenzione: Nes  | sun versamento p | resente nella pratica |                       |                 |        |
|               |                  |                  | Lista A               | Allegati              |                 |        |
|               | Nome File        |                  |                       | Descrizione           | Data Inserir    | nento  |
|               | PREAVVISO DISINS | ETTAZIONE.pdf    |                       |                       | 15 / 09 / 201   | 6      |
|               | Тіро             | Numero           | Causale               | £                     | Data            | Note   |
|               | Seleziona        | ✓                | 1473935058167         | 0,00                  |                 |        |
|               | 13               |                  | Aggiungi v            | ersamento             |                 |        |
|               | Allegato         |                  |                       | Descrizione allegat   | to              |        |
|               |                  | Sfoolia          | -                     |                       |                 | ~      |
|               |                  | 4                | -                     |                       |                 | $\sim$ |
| ionare SFO    | GLIA e           |                  | Aggiungi              | i allegato            |                 |        |
| onare il file | e PDF.           |                  |                       |                       |                 |        |
| onare quin    | di AGGIUNGI      |                  |                       |                       |                 |        |
|               |                  |                  |                       |                       |                 |        |
|               |                  |                  |                       |                       |                 |        |

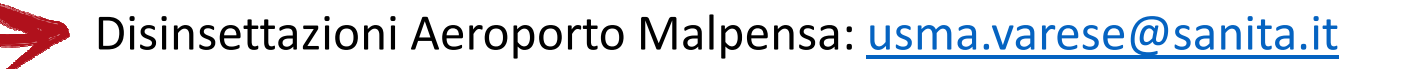

Disinsettazioni Aeroporto Bergamo: <u>usma.bergamo@sanita.it</u>

Disinsettazioni Aeroporto Torino: usma.torino@sanita.it

Disinsettazioni Aeroporto Linate: usma.linate.tecnici@sanita.it

| Invia | A        |                                                                                                    |
|-------|----------|----------------------------------------------------------------------------------------------------|
|       | Сс       |                                                                                                    |
|       | Ccn      |                                                                                                    |
|       | Oggetto: | Richiesta rilascio cert. disinsettazione «Compagnia Aerea/Handler» «Codice registrazione aeromobile» |

Codice richiesta < numero pratica Nsis>

### Home > Area Pubblica> Visualizza richieste Mezzi

## Stato delle richieste

|   | Elenco Risultati                            |        |                     |                   |                                         |                        |                         |                                         |  |  |  |
|---|---------------------------------------------|--------|---------------------|-------------------|-----------------------------------------|------------------------|-------------------------|-----------------------------------------|--|--|--|
|   | Tipo certificato                            | Stato  | Codice<br>Richiesta | Data<br>Richiesta | Protocollo<br>Ingresso                  | Tipologia<br>del mezzo | Identificativo<br>mezzo | Protocollo<br>Uscita                    |  |  |  |
| ۲ | Vigilanza -<br>Esenzione<br>disinsettazione | Chiusa | 1473935058167       | 15/09/2016        | 2016-USMAF-<br>MIL-CMT-A-MXP-<br>126546 | AEREO                  | PROVA                   | 2016-USMAF-<br>MIL-CMT-P-MXP-<br>126638 |  |  |  |

Visualizza Pratica

Il documento in formato cartaceo dovrà poi essere ritirato presso gli uffici dell'U.T competente per territorio, indicata precedentemente in fase di compilazione.